# Orienter dans ViaTrajectoire vers en Soins Médicaux et de Réadaptation (SMR)

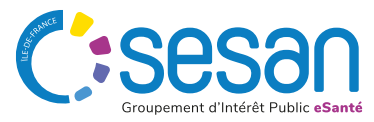

#### **Sélectionner** l'orientation

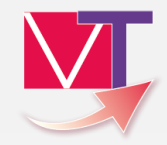

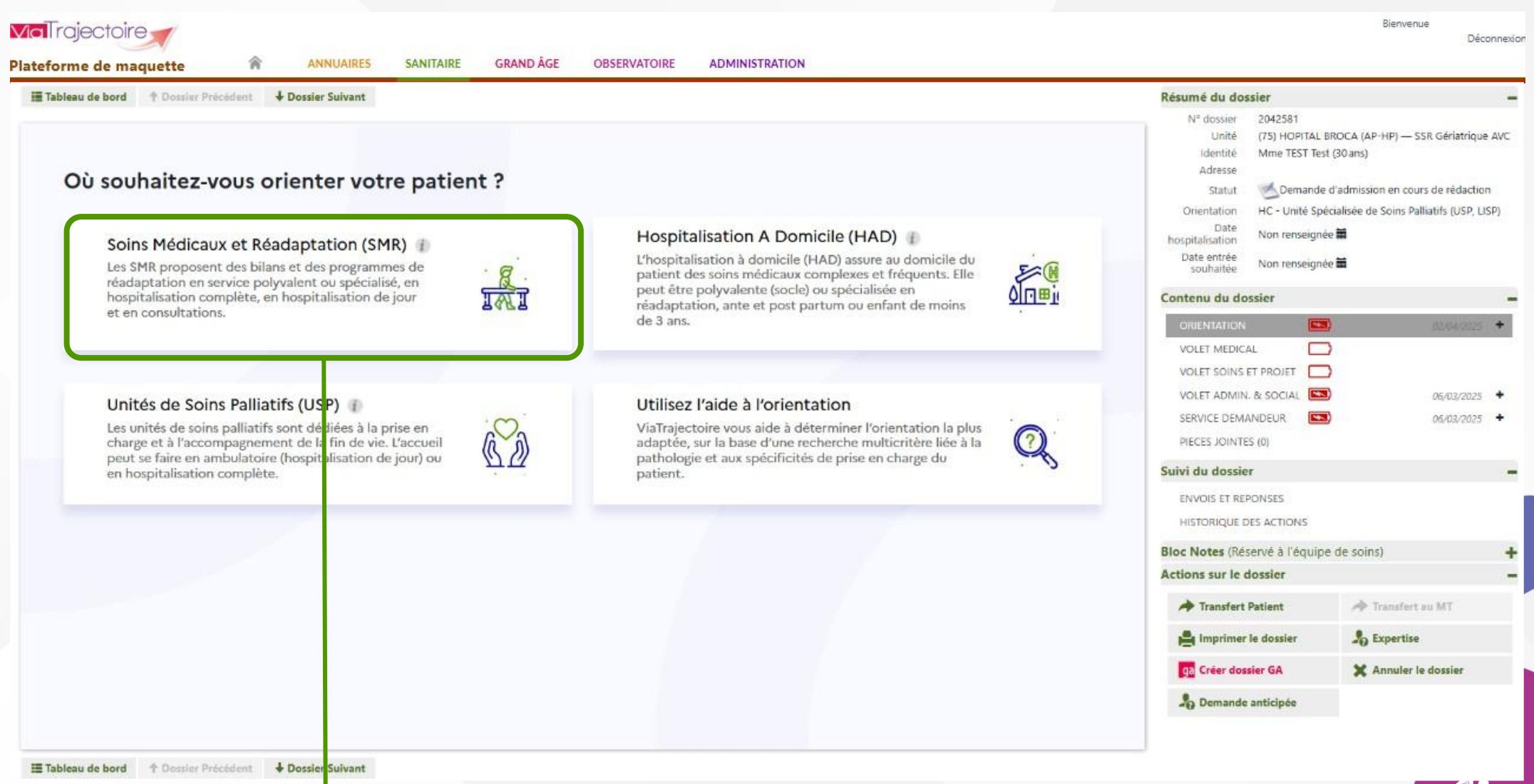

#### Cliquer pour réaliser en orientation en SMR

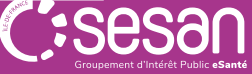

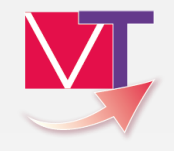

Groupement d'Intérêt Public eSante

### Compléter l'orientation (1/7)

|                        | Vici rojectoire       ANNUAIRES       SANITAIRE       GRAND ÂGE       OBSERVATOIRE       ADMINISTRATION         > Accueil > Sanitaire > Orientation du dossier       *       Accueil > Sanitaire > Orientation du dossier         I Tableau de bord       * Dossier Précédent       * Dossier Suivant |                                             |
|------------------------|----------------------------------------------------------------------------------------------------|---------------------------------------------|
| Barre de<br>navigation | Image: Soins Médicaux et Réadaptation (SMR)       Modifier l'orientation         Public →       Type d'hospitalisation →       Condition →       Objectif →       Famille →       Sous-famille →       Détail →       Orientation définie                                                             | Retour vers<br>le choix de<br>l'orientation |
|                        | Sélectionnez un public *       Adultes     Enfants                                                                                                    |                                             |
|                        |                                                                                                    |                                             |
|                        | Tableau de bord                                                                                                    | C*•00000                                    |

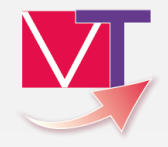

### **Compléter** l'orientation (2/7)

| u de bord 🕇 Dossier Précédent 🗍 Dossier Suivant |                            |                        |                        |            |
|-------------------------------------------------|----------------------------|------------------------|------------------------|------------|
| Soins Médicaux et                               | Réadaptation (SMR)         |                        | Modifier l'o           | rientation |
| ublic √ Type d'hospitalisation →                | Condition → Objectif → Far | nille → Sous-famille → | Détail → Orientation d | éfinie     |
|                                                 |                            |                        |                        |            |
|                                                 |                            |                        |                        |            |
| fe bord 🕆 Dossier Précédent 🗍 Dossier Suivant   |                            |                        |                        |            |

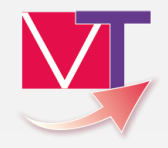

#### **Compléter** l'orientation (3/7)

| Tableau de bord T Dossier Precedent + Dossier Suivant                                                                   |                                            |                    |                 |                |          |                        | - |
|----------------------------------------------------------------------------------------------------|--------------------------------------------|--------------------|-----------------|----------------|----------|------------------------|---|
| Soins Médicaux et                                                                                                    | t Réadapta                                 | tion (SM           | R)              |                |          | Modifier l'orientation |   |
| Public √ Type d'hospitalisation √                                                                                       | Condition →                                | Objectif→          | Famille →       | Sous-famille → | Détail → | Orientation définie    |   |
| <ul> <li>Les soins sont complexes et/ou lourds et/</li> <li>Les soins sont <u>simples mais nécessitent u</u></li> </ul> | /ou requièrent <u>une pr</u><br>In étayage | ise en charge spéc | <u>cialisée</u> |                |          |                        |   |
|                                                                                                    |                                            |                    |                 |                |          |                        |   |
| Tableau de bord 🕆 Dossier Précédent 🗍 Dossier Suivant                                                                   |                                            |                    |                 |                |          |                        |   |

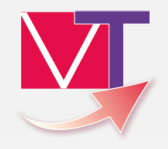

#### Compléter l'orientation (4/7)

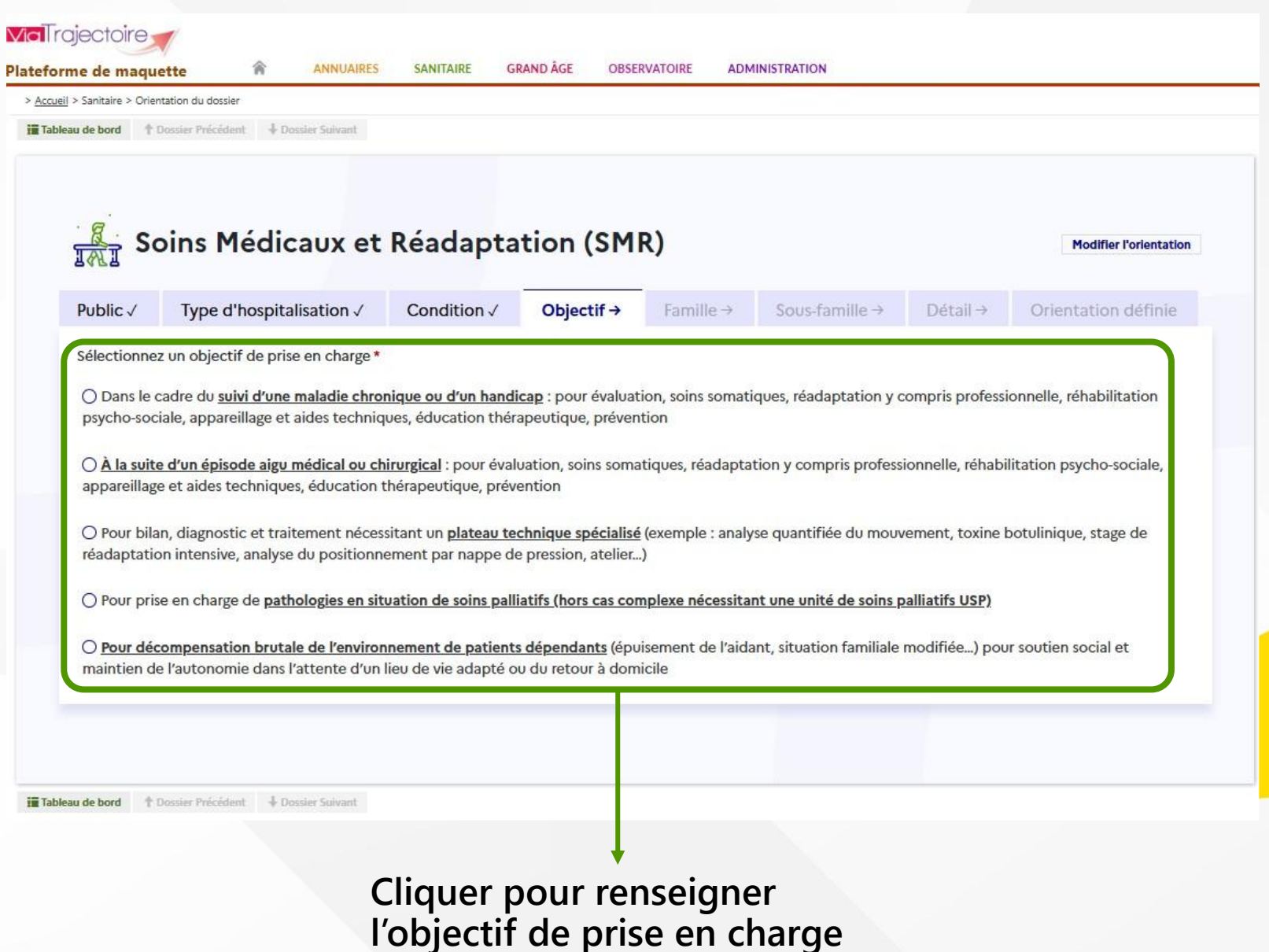

Sesan Groupement d'Intérêt Public eSanté

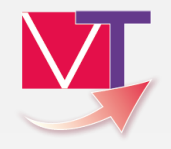

#### Compléter l'orientation (5/7)

| au de bord 🕇 Dossier Précédent 🗍 Dossier Suiv          | ant                                                |                                               |                                                              |                                     |                                                                              |                     |  |
|--------------------------------------------------------|----------------------------------------------------|-----------------------------------------------|--------------------------------------------------------------|-------------------------------------|------------------------------------------------------------------------------|---------------------|--|
|                                                        |                                                    |                                               |                                                              |                                     |                                                                              |                     |  |
|                                                        |                                                    |                                               |                                                              |                                     |                                                                              |                     |  |
| Soins Médicaux                                         | R) Modifier l'orientati                            |                                               |                                                              |                                     |                                                                              |                     |  |
| Public √ Type d'hospitalisation                        | n√ Condition√                                      | Objectif √                                    | Famille →                                                    | Sous-famille →                      | Détail →                                                                     | Orientation définie |  |
| Sélectionnez une famille de pathologie                 | *                                                  |                                               |                                                              |                                     |                                                                              |                     |  |
|                                                        |                                                    |                                               |                                                              |                                     |                                                                              |                     |  |
| Addictologie                                           | Amputations                                        |                                               | Cardiologie et pathologies vasculaires                       |                                     | Déficiences sensorielles sévères                                             |                     |  |
|                                                        |                                                    |                                               |                                                              |                                     |                                                                              |                     |  |
| Dermatologie et traitement des plaies                  | Fragilités, polypathologies, symptômes<br>généraux |                                               | Gastro-entérologie et chirurgie<br>abdominale (sauf cancers) |                                     | Gynécologie médicale et chirurgicale                                         |                     |  |
|                                                        |                                                    |                                               |                                                              |                                     | (saur cancers)-obstetrique                                                   |                     |  |
|                                                        | Neurologie et neuro                                | chirurgie (sauf                               | Nutrition, patho                                             | ologies endocriniennes              |                                                                              |                     |  |
| Infectiologie (sauf infections d'organe:               | cancers)                                           |                                               | et métaboliques                                              |                                     | Oncologie (hors onco-hématologie)                                            |                     |  |
|                                                        | OPL Ophtalmologia St                               | omotologio (couf                              |                                                              |                                     |                                                                              |                     |  |
| Onco-hématologie                                       | déficiences sensorielles sévères et<br>cancers)    |                                               | Orthopédie, Traumatologie,<br>Polytraumatismes               |                                     | Rhumatologie et pathologies de<br>l'appareil ostéo-articulaire (sauf cancer: |                     |  |
|                                                        |                                                    |                                               |                                                              |                                     |                                                                              |                     |  |
| Pneumologie médicale et chirurgicale<br>(sauf cancers) | Problèmes psycho<br>psychiatric                    | Problèmes psychologiques et<br>psychiatriques |                                                              | Urologie néphrologie (sauf cancers) |                                                                              |                     |  |
|                                                        |                                                    |                                               |                                                              |                                     |                                                                              |                     |  |

Cliquer pour renseigner la famille de pathologie

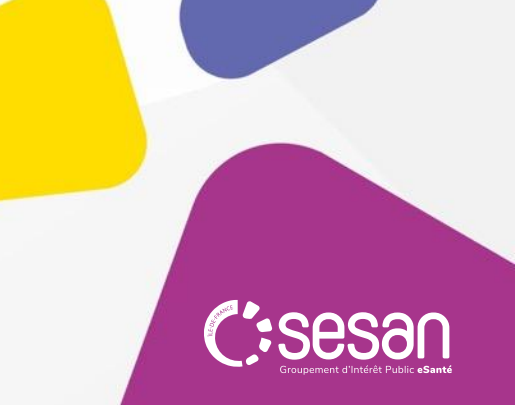

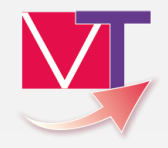

#### Compléter l'orientation (6/7)

|                                                                                      |                                                                                                    |                                                                                                    |                                                                                                    |                                                                                                    |                                                                                                    | Modifier l'orientation                                                                                                    |  |
|--------------------------------------------------------------------------------------|----------------------------------------------------------------------------------------------------|----------------------------------------------------------------------------------------------------|----------------------------------------------------------------------------------------------------|----------------------------------------------------------------------------------------------------|----------------------------------------------------------------------------------------------------|----------------------------------------------------------------------------------------------------|--|
| Type d'hospitalisation                                                               | ✓ Condition ✓                                                                                                    | Objectif√                                                                                                    | Famille √                                                                                                    | Sous-famille →                                                                                                    | Détail →                                                                                                    | Orientation définie                                                                                                    |  |
| nez une sous-famille de patholo                                                      | ogie *                                                                                                    |                                                                                                    |                                                                                                    |                                                                                                    |                                                                                                    |                                                                                                    |  |
| cident vasculaire cérébral                                                           | Traumatismes crâniens et comas,<br>quelqu'en soit l'origine                                                                                                    |                                                                                                    | Lésions médullaires                                                                                                    |                                                                                                    | Sclérose en Plaques et affections<br>démyélinisantes                                                                                                    |                                                                                                    |  |
| uropathies périphériques,<br>vrites et polyradiculonévrites                          | Affections neuron<br>myopathies et malad                                                                                                    | nusculaires,<br>ies orphelines                                                                                                    | Pathologies dég<br>et/ou métab<br>syndromes<br>cérebel                                                                                                    | énératives systémiques<br>poliques (Parkinson,<br>extra-pyramidaux,<br>leux, chorée)                                                                                                    | SLA et pa<br>m                                                                                                    | athologies dégénératives<br>ultisystématisées                                                                                                    |  |
| thologies infectieuses ou<br>lammatoires (méningites,<br>phalites, abcès du cerveau) | Tumeurs cérébrales no                                                                                                    | on cancéreuses                                                                                                    | Autres pathol<br>séquelles ou cor                                                                                                    | logies neurologiques,<br>nplications spécifiques                                                                                                    | Paralysies ce                                                                                                    | érébrales et polyhandicaps<br>lourds                                                                                                    |  |
|                                                                                      |                                                                                                    |                                                                                                    |                                                                                                    |                                                                                                    |                                                                                                    |                                                                                                    |  |
|                                                                                      | rype d'hospitalisation<br>nez une sous-famille de patholo<br>cident vasculaire cérébral<br>uropathies périphériques,<br>vrites et polyradiculonévrites<br>thologies infectieuses ou<br>lammatoires (méningites,<br>phalites, abcès du cerveau) | Type d'hospitalisation v     Condition v       nez une sous-famille de pathologie *     Traumatismes crânie quelqu'en soit       cident vasculaire cérébral     Traumatismes crânie quelqu'en soit       uropathies périphériques, vrites et polyradiculonévrites     Affections neuron myopathies et malad       thologies infectieuses ou lammatoires (méningites, phalites, abcès du cerveau)     Tumeurs cérébrales neuron | Type d'hospitalisation v       Condition v       Objectit v         nez une sous-famille de pathologie *       Traumatismes crâniens et comas, quelqu'en soit l'origine         cident vasculaire cérébral       Traumatismes crâniens et comas, quelqu'en soit l'origine         propathies périphériques, vrites et polyradiculonévrites       Affections neuromusculaires, myopathies et maladies orphelines         thologies infectieuses ou lammatoires (méningites, phalites, abcès du cerveau)       Tumeurs cérébrales non cancéreuses | Type d'hospitalisation v       Condition v       Objectit v       Familie v         nez une sous-famille de pathologie *       Traumatismes crâniens et comas, quelqu'en soit l'origine       Lésion         cident vasculaire cérébral       Traumatismes crâniens et comas, quelqu'en soit l'origine       Lésion         propathies périphériques, vrites et polyradiculonévrites       Affections neuromusculaires, myopathies et maladies orphelines       Pathologies dég et/ou métat syndromes cérebel         thologies infectieuses ou lammatoires (méningites, phalites, abcès du cerveau)       Tumeurs cérébrales non cancéreuses       Autres pathologies ou compatibilités du cerveau | Type d'hospitalisation v       Condition v       Objectit v       Famile v       Sous-famille v         nez une sous-famille de pathologie *       Traumatismes crâniens et comas, quelqu'en soit l'origine       Lésions médullaires         cident vasculaire cérébral       Traumatismes crâniens et comas, quelqu'en soit l'origine       Lésions médullaires         propathies périphériques, vrites et polyradiculonévrites       Affections neuromusculaires, myopathies et maladies orphelines       Pathologies dégénératives systémiques et/ou métaboliques (Parkinson, syndromes extra-pyramidaux, cérebelleux, chorée)         thologies infectieuses ou lammatoires (méningites, phalites, abcès du cerveau)       Tumeurs cérébrales non cancéreuses       Autres pathologies neurologiques, séquelles ou complications spécifiques | Type d'hospitalisation v       Condition v       Objectin v       Parinie v       Sous-familie v       Detait v         nez une sous-famille de pathologie * |  |

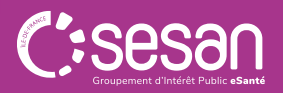

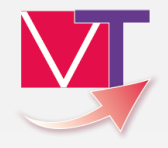

C:sesar

#### **Compléter** l'orientation (7/7)

| Sanitaire > Orientation du dossier<br>de bord  ↑ Dossier Précédent  ↓ Dossier Suivant |                                                             |           |                                                                                                    |                            |                                                                                                    |                        |
|---------------------------------------------------------------------------------------|-------------------------------------------------------------|-----------|----------------------------------------------------------------------------------------------------|----------------------------|----------------------------------------------------------------------------------------------------|------------------------|
| Soins Médicaux e                                                                      | t Réadapta                                                  | tion (SM  | IR)                                                                                                    |                            |                                                                                                    | Modifier l'orientation |
| Public ✓ Type d'hospitalisation ✓                                                     | Condition √                                                 | Objectif√ | Famille √                                                                                                    | Sous-famille √             | Détail →                                                                                             | Orientation définie    |
| Sélectionnez un détail *                                                              |                                                             |           |                                                                                                    |                            | 1                                                                                                    |                        |
| Suites de chirurgie pour anévrysme ou<br>hématome spontané                            | AVC récent gravissime: Locked-in<br>syndrom (ou équivalent) |           | AVC récent avec déficits multiples,<br>troubles cognitifs et/ou<br>comportementaux, avec ou sans<br>troubles du langage |                            | AVC récent avec déficit moteur et<br>troubles du langage, sans autres<br>troubles cognitifs associés |                        |
| AVC récent gravissime: évolution /<br>probable vers EVC ou EPR                        | AVC récent, avec déficit moteur partiel<br>isolé            |           | AVC récent avec                                                                                                    | : déficit du langage isolé | AVC récent avec déficit visuel isolé                                                                 |                        |
| AVC récent avec déficit sensitif isolé                                                |                                                             |           |                                                                                                    |                            |                                                                                                    |                        |
|                                                                                       |                                                             |           |                                                                                                    |                            |                                                                                                    |                        |
| de bord T Dossier Précédent + Dossier Suivant                                         |                                                             |           |                                                                                                    |                            |                                                                                                    |                        |
|                                                                                       |                                                             |           |                                                                                                    |                            |                                                                                                    |                        |

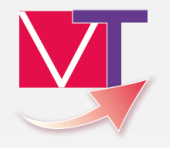

#### Récapitulatif de l'orientation réalisée

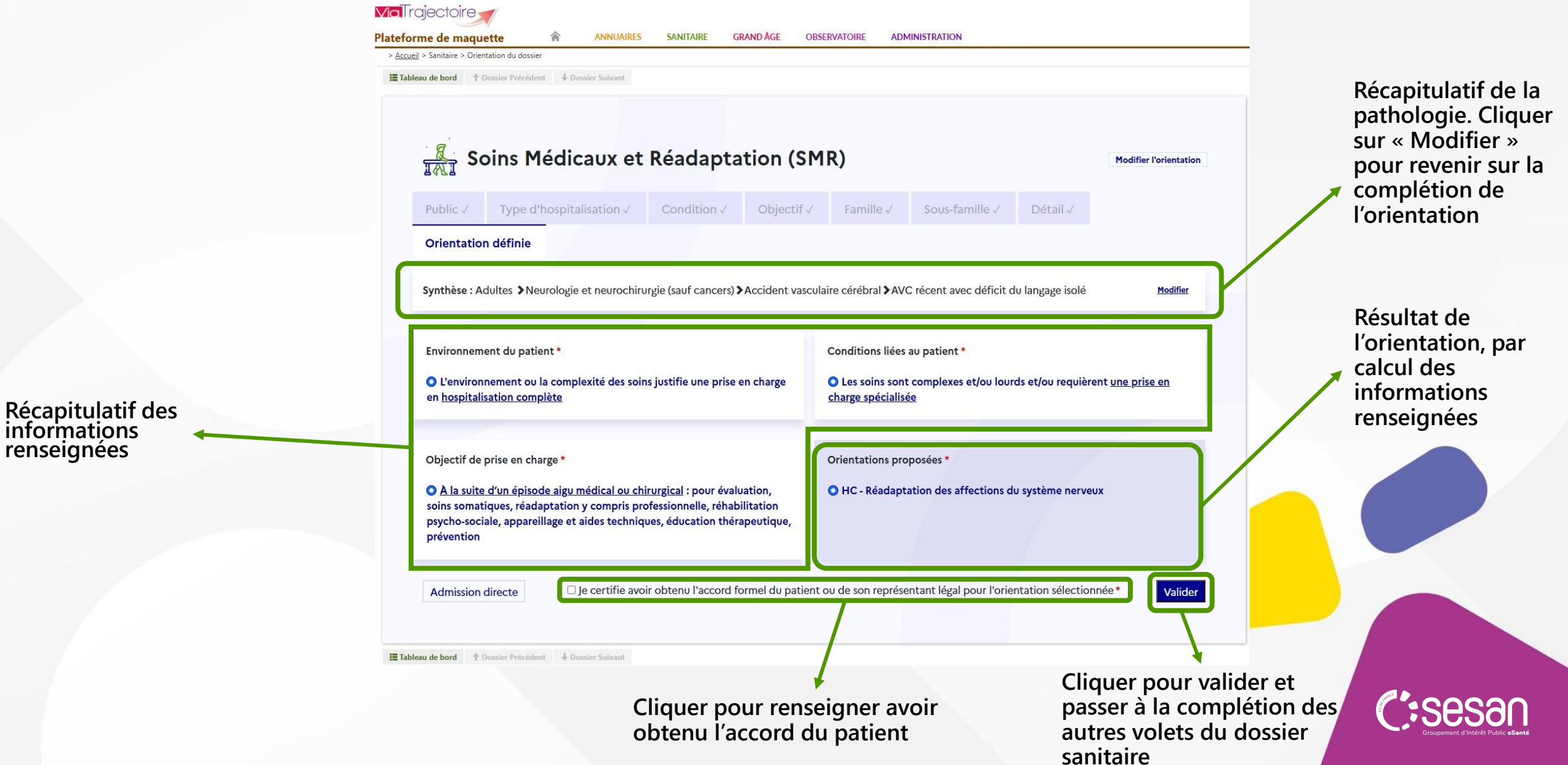

#### Qui contacter ?

#### Créations de comptes et habilitations ViaTrajectoire

Les référents ViaTrajectoire de votre établissement dans la rubrique « Mes référents » (voir page suivante)

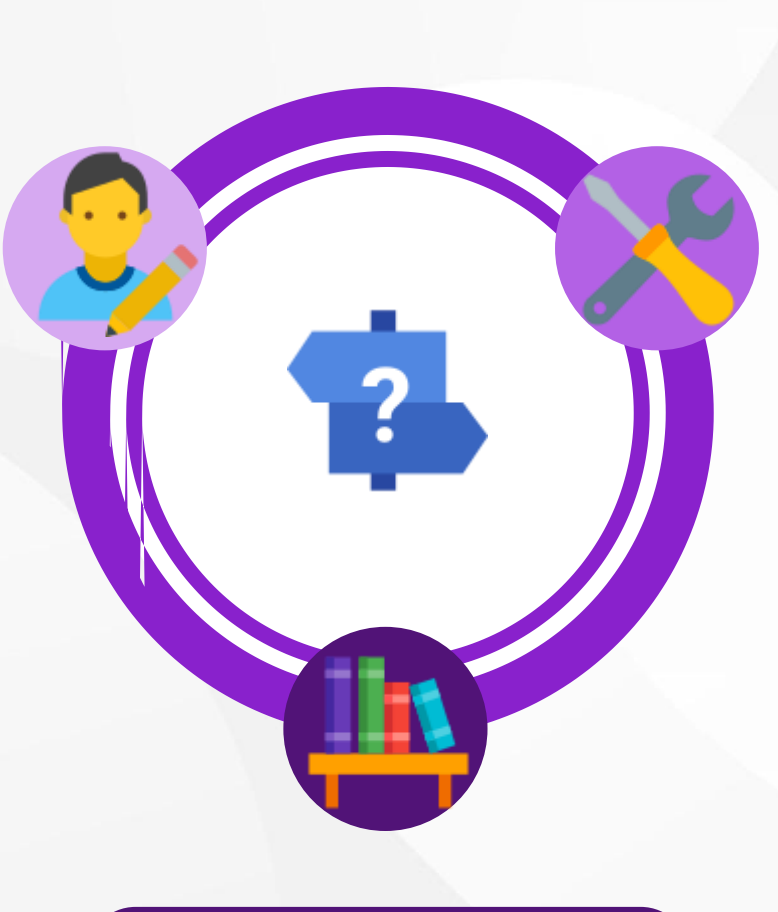

Supports documentaires, mode opératoires, inscriptions aux webinaires etc.

Site e-learning ViaTrajectoire

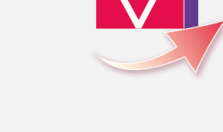

Accompagnement à l'usage Remontées d'évolutions, bugs identifiés,...

- $\rightarrow$  Contacter le GIP SESAN
- Par mail, à l'adresse support.VT.pro@sesan.fr ;
- Par téléphone, au 01 48 78 75 82 (du lundi au vendredi, de 8h à 20h)

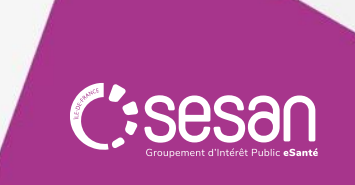

#### Trouver ses référents ViaTrajectoire

Passer le curseur sur « ADMINISTRATION » (1), puis cliquer sur « Mes référents » (2) pour afficher la page de sélection de l'établissement (3)

Mes habilitations

Responsable des admissions (SAN)

Responsable des admissions (SAN)

Profil

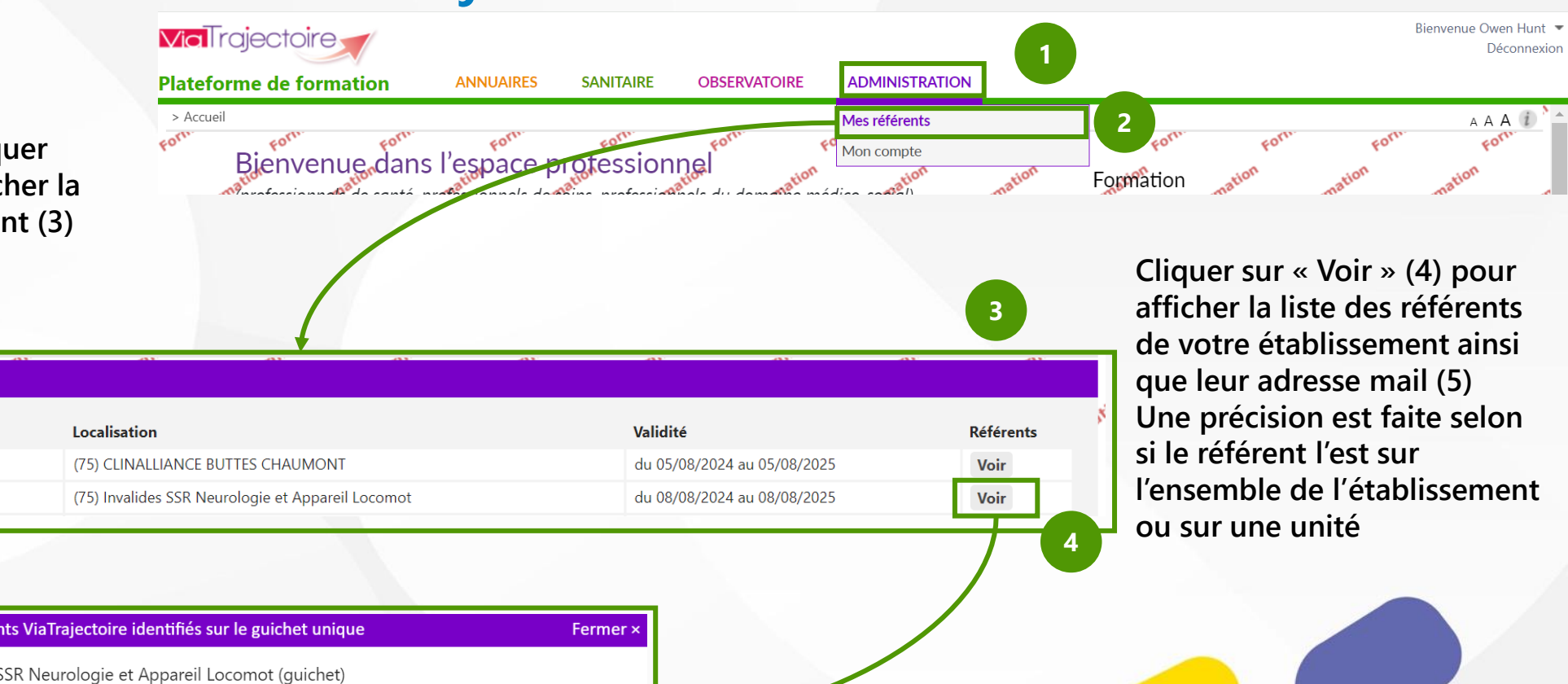

| Liste des référents ViaTrajectoire identifiés sur le guichet unique |                  |                          |                 |  |  |  |  |  |
|---------------------------------------------------------------------|------------------|--------------------------|-----------------|--|--|--|--|--|
| (75) Invalides SSR N                                                | leurologie et Ap | pareil Locomot (guichet) |                 |  |  |  |  |  |
| Référent                                                            | Mail             |                          | Etablissement   |  |  |  |  |  |
| GREY Meredith                                                       |                  | @ fr                     | (établissement) |  |  |  |  |  |
|                                                                     |                  | Fermer                   |                 |  |  |  |  |  |

C:Sesan Groupement d'Intérêt Public eSanté

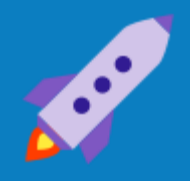

## A bientôt, sur ViaTrajectoire

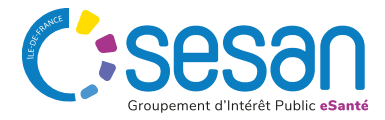